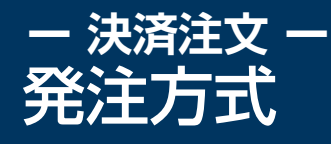

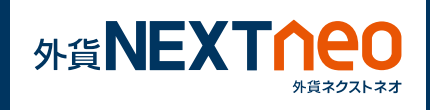

## 1 ポジション照会から発注

「照会」画面に遷移し、ポジション照会ウィンドウを表示します。 ポジション照会ウィンドウ左の決済ボタンをタップすると、決済注文へ と遷移します。

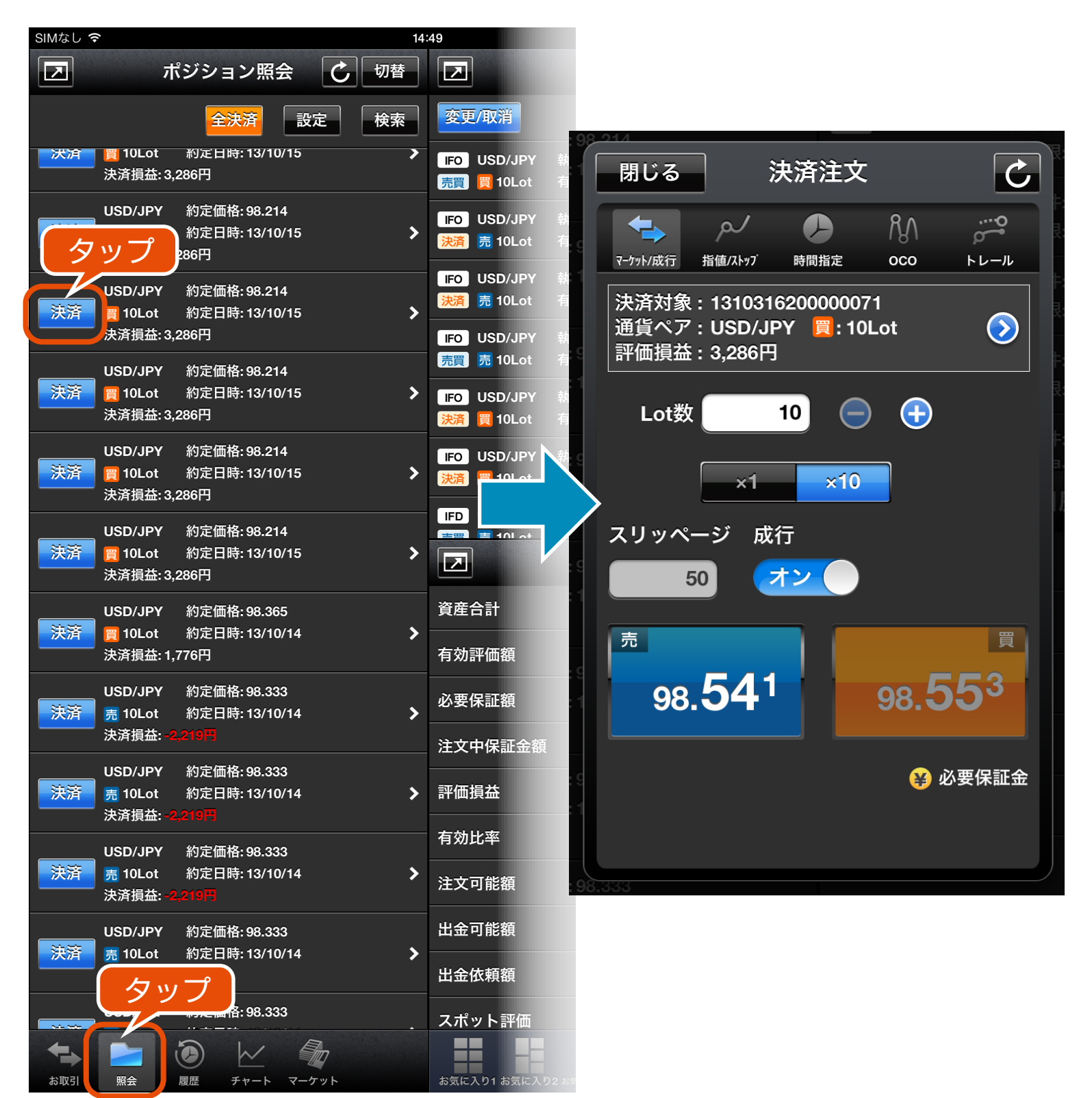

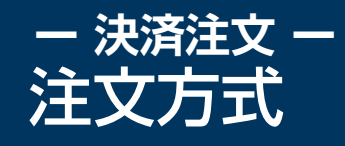

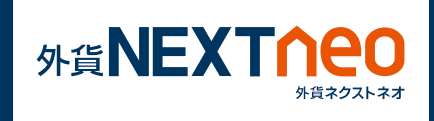

注文方式には大きく5つに分けられ「マーケット/成行」「指値/ストップ」「時間指定」「OCO」「トレール」があります。各注文方式はウィンドウ上部の各注文アイコンより切り替える事ができます。

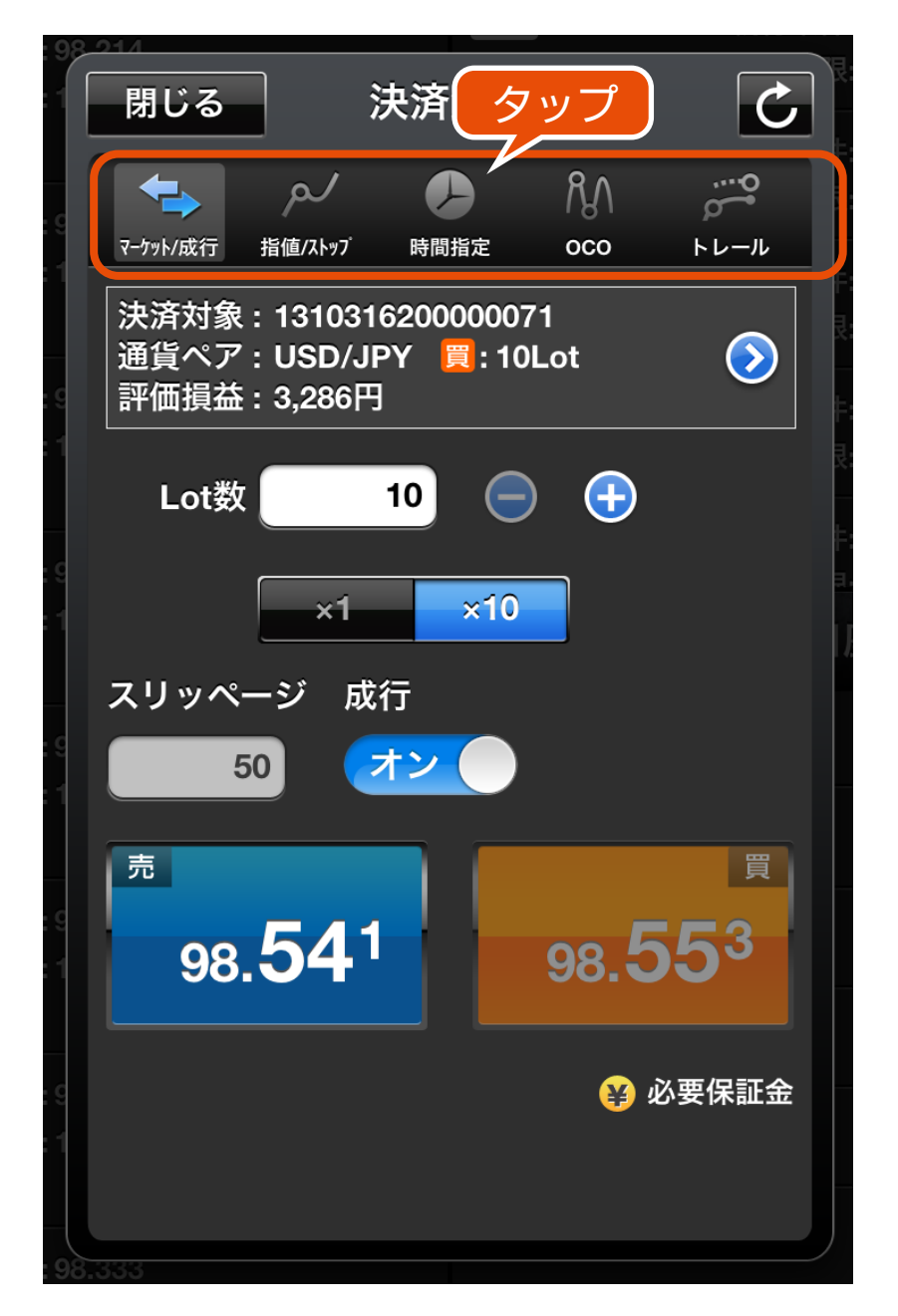

上部のアイコンをタップして各注文方式の切り替えが行えます。

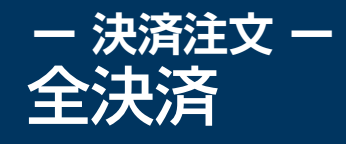

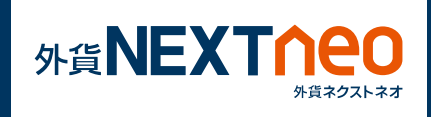

ポジション照会ウィンドウ上部の「全決済」ボタンをタップすると全決 済を行う事ができます。全決済注文ウィンドウでは、全ての通貨ペア、 または任意の通貨ペアを選択し、全決済を行います。

※お客様が全決済を実行されますと、成行注文として選択された通貨ペアのポジションが決済されます。また、対象ポジションに関する発注中の決済注文はすべて取消しされます。

※「通貨ペア表示・並べ替え」設定にて行った設定は本画面の通貨ペア選 択項目にも反映されますが、選択項目の内「全て」を選択した際には表 示されていない通貨ペアのポジションも決済の対象となります。

※一度に決済注文が発注できるポジション件数は 500 件までとなりま す。

※成行注文の場合、一注文あたりの発注上限は、全通貨ペア共通で 5,000Lot となっております。

また、同時に複数の通貨ペアを決済対象とした場合、いずれかの通貨ペ アが一注文あたりの発注上限に達していると発注できません。

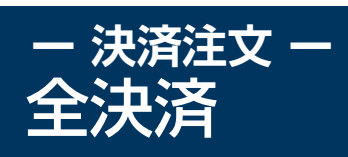

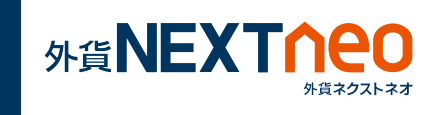

| SIMなし <b>令</b> 14:                                               |                                                                                                |
|------------------------------------------------------------------|------------------------------------------------------------------------------------------------|
| □ ポジショ タップ 切替                                                    |                                                                                                |
| 全決済 設定 検索                                                        | 通貨ペア USD/JPY                                                                                   |
| 10Lot 約定日時: 13/10/15 >                                           | Lot数 <mark>買</mark> 190Lot                                                                     |
| ·····································                            | ≡ 155L ot                                                                                      |
| USD/JPY 約定価格:98.214                                              |                                                                                                |
| 決済 □ 10Lot 約定日時: 13/10/15                                        | 執行条件 成行                                                                                        |
| 決済損益: 3,286円                                                     | - や皮塔が会決落を実行されますと 成行注文                                                                         |
| USD/JPY 約定価格: 98.214<br>[] 10Lot 約定日時: 13/10/15<br>決済損益: 3,286円  | あ各様が主決済を美行されよりと、成行注文<br>として選択された通貨ペアのポジションが決<br>済されます。<br>また対象ポジションに関する発注中の決済注<br>文は全て取消しされます。 |
| USD/JPY 約定価格:98.214                                              |                                                                                                |
| 決済 ■ 10Lot 約定日時: 13/10/15                                        | 確認                                                                                             |
| 決済損益: 3,286円                                                     | g                                                                                              |
| USD/JPY 約定価格: 98.214<br>() () () () () () () () () () () () () ( | 1                                                                                              |
| USD/JPY 約定価格:98.214                                              |                                                                                                |
| 注答 ☐ 101 ot 約定日時: 13/10/15                                       |                                                                                                |
|                                                                  |                                                                                                |

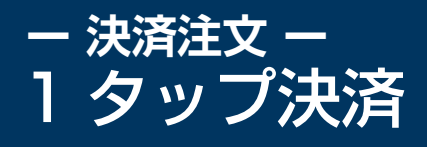

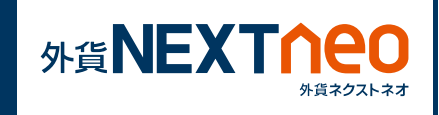

ポジション照会ウィンドウ右上の設定ボタンをタップすると、1 タッ プ決済設定画面が表示されます。1 タップ決済設定をオンにするとポ ジション照会ウィンドウの決済ボタンが「即決済」ボタンに変わり、即 決済ボタンをタップすると確認画面なしで決済をする事ができます。

| SIMなし マ<br>I<br>ズ<br>が<br>済 | ★<br>買 10Lot<br>決済損益: 3,;       | ジション照会<br>全決済<br>設定<br>約定日時: 13/10/15<br>286円 | 14:<br>タップ<br>検索 | <ul> <li>閉じる 1タップ決済をONにすると<br/>が表示されます。「即決済」<br/>すると確認画面な<br/>注などの危険が高</li> <li>1タップ決済</li> </ul> | 安定<br>「即決済」ボタン<br>ボタンをタップ<br>誤発 |  |
|-----------------------------|---------------------------------|-----------------------------------------------|------------------|---------------------------------------------------------------------------------------------------|---------------------------------|--|
| 決済                          | USD/JPY<br>買 10Lot<br>決済損益: 3,2 | 約定価格: 98.214<br>約定日時: 13/10/15<br>286円        | >                |                                                                                                   |                                 |  |
| 決済                          | USD/JPY<br>買 10Lot<br>決済損益: 3,2 | 約定価格: 98.214<br>約定日時: 13/10/15<br>286円        | >                |                                                                                                   |                                 |  |
| 決済                          | USD/JPY<br>買 10Lot<br>決済損益: 3,2 | 約定価格: 98.214<br>約定日時: 13/10/15<br>286円        | >                |                                                                                                   |                                 |  |
| 決済                          | USD/JPY<br>買 10Lot<br>決済損益: 3,2 | 約定価格: 98.214<br>約定日時: 13/10/15<br>286円        | >                |                                                                                                   |                                 |  |
| 海落                          | USD/JPY                         | 約定価格:98.214<br>約定日時:13/10/15                  |                  |                                                                                                   |                                 |  |

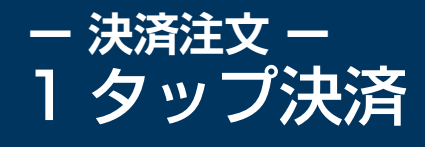

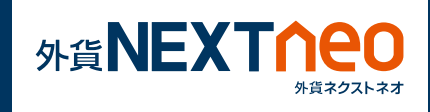

## ※1 タップ決済を ON にすると「即決済」ボタンが表示されます。 「即決済」ボタンをタップすると確認画面なしで発注されるため、誤発注 などの危険が高まります。

| SIMなし 穼                                                            |                                                               | 充電していません ■□ |                           |                                              |                      |
|--------------------------------------------------------------------|---------------------------------------------------------------|-------------|---------------------------|----------------------------------------------|----------------------|
|                                                                    | ポジション照会 🕑 🗄                                                   | 辺替          |                           | 注文中一覧                                        | し 切 替                |
| 即決済に変わる                                                            | 全決済 設定 相                                                      | <b>検索</b>   | 変更/取消                     |                                              | 検索                   |
| TAR/JP<br>即決済 II 10Lot                                             | 約定価格: 10.042<br>約定日時: 13/10/17                                | >           | IFO USD/JPY<br>売買 買 10Lot | 執行条件: 指値97.227<br>有効期限: 無期限                  | >                    |
| 决済損益<br>ZAB/JP                                                     | :                                                             |             | IFO USD/JPY<br>決済 売 10Lot | 執行条件: 指値97.727<br>有効期限: 無期限                  | >                    |
| <b>即決済</b> 買 10Lot<br>決済損益                                         | t 約定日時: 13/10/17<br>:= -890円                                  | >           | FO USD/JPY<br>決済 売 10Lot  | 執行条件: ストップ96.727<br>有効期限: 無期限                | >                    |
| ZAR/JP\<br>即決済 買 10Lot                                             | イ 約定価格: 10.043<br>t 約定日時: 13/10/17                            | >           | FO USD/JPY                | 執行条件:指値101.875<br>有効期限:無期限                   | >                    |
| 決済損益<br>ZAR/JP                                                     | ::-880円<br>                                                   |             | IFO USD/JPY               | 執行条件:指值101.375                               | >                    |
| <b>即決済</b> 買 10Lot<br>決済損益                                         | t 約定日時: 13/10/17<br>: -890円                                   | >           | 決済 買 10Lot<br>IFO USD/JPY | 有効期限: 無期限<br>執行条件: ストッフ <sup>°</sup> 102.375 |                      |
| AUD/JP<br>即決済 冒 10Lot                                              | Y 約定価格: 94.217<br>t 約定日時: 13/10/17                            | >           | 決済 買 10Lot                | 有効期限: 無期限                                    | <b>&gt;</b>          |
| 決済損益                                                               | :-2,355円<br>x 约定压按-00.000                                     |             |                           |                                              | <b>≻</b> 切替          |
| USD/JP<br>即決済<br>買 10Lot<br>決済損益                                   | f 新定曲语:98.888<br>t 約定日時:13/10/16<br>:: - <mark>3,458</mark> 円 | >           | 資産合計                      | HEMA                                         | 4,035,229円           |
| USD/JP <sup>v</sup><br>即決済 ■ 101 of                                | Y 約定価格:98.888                                                 | \$          | 有効評価額                     |                                              | 4,005,466円           |
| 決済損益                                                               | :-3.458H                                                      |             | 必要保証額                     |                                              | 722,000円             |
| USD/JP<br>即決済<br>買 100Lc<br>決済損益                                   | Y 約定価格: 98.583<br>bt 約定日時: 13/10/15<br>:: -4.060円             | >           | 注文中保証金額                   |                                              | 1,020,000円           |
| USD/JP<br>印法法 ■ 101 of                                             | Y 約定価格:98.214                                                 |             | 評価損益                      |                                              | -29,763円             |
| ▶ <b>○○○○○○○○○○○○○○○○○○○○○○○○○○○○○○○○○○○○</b>                      | ::3,286円                                                      |             | 有効比率                      |                                              | 554.77%              |
| USD/JP <sup>1</sup><br><mark>即決済</mark> 買 10Lot<br><sub>決済損益</sub> | Y 約定価格: 98.214<br>t 約定日時: 13/10/15<br>: 3.286円                | >           | 出金可能額                     |                                              | 2,263,466円           |
| USD/JP                                                             | Y 約定価格:98.214                                                 |             | 出金依頼額                     |                                              | 0円                   |
| □ <sup>17</sup> 天7月 頁 10L01<br>決済損益                                | :: 3,286円                                                     |             | スポット評価                    |                                              | -29,775円             |
| お取引         照会                                                     |                                                               |             | お気に入り1 お気に入り              | 2 お気に入り設定         お知らせ                       | は        設定     メニュー |